Mac

2019/5/24 作成

## メールの移行マニュアル

本書は Office 365 導入に伴い、現在利用している Web メールから、Office 365 へのメールデータをコピー移行 する手順になります。本手順は マイクロソフト社の OUTLOOK を利用してのメールコピー移行手順を記載します が、本手順の概要としては、メールクライアントで、Web メールのアカウントと Office 365 のアカウントで複数アカウン トログインし、メールを Drag & Drop でコピー移行する手順になります。

#### ※本マニュアルは、OUTLOOK がパソコンにインストール済みであることを前提に説明しています。 (OUTLOOK はマイクロソフト Office がインストールされていれば利用できます。)

### Outlook の起動

Dock から Outlook をクリックします。 または、Dock から Launchpad をクリックし、一覧から Outlook をクリックします。

### Web メール及び Office365 アカウントの追加

メニューバーの「ツール」から「アカウント」を選択します。

アカウント 画面の左下の「+」をクリックして「Exchange」を選択します。

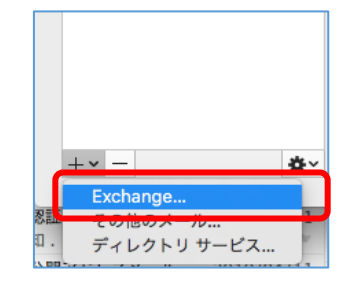

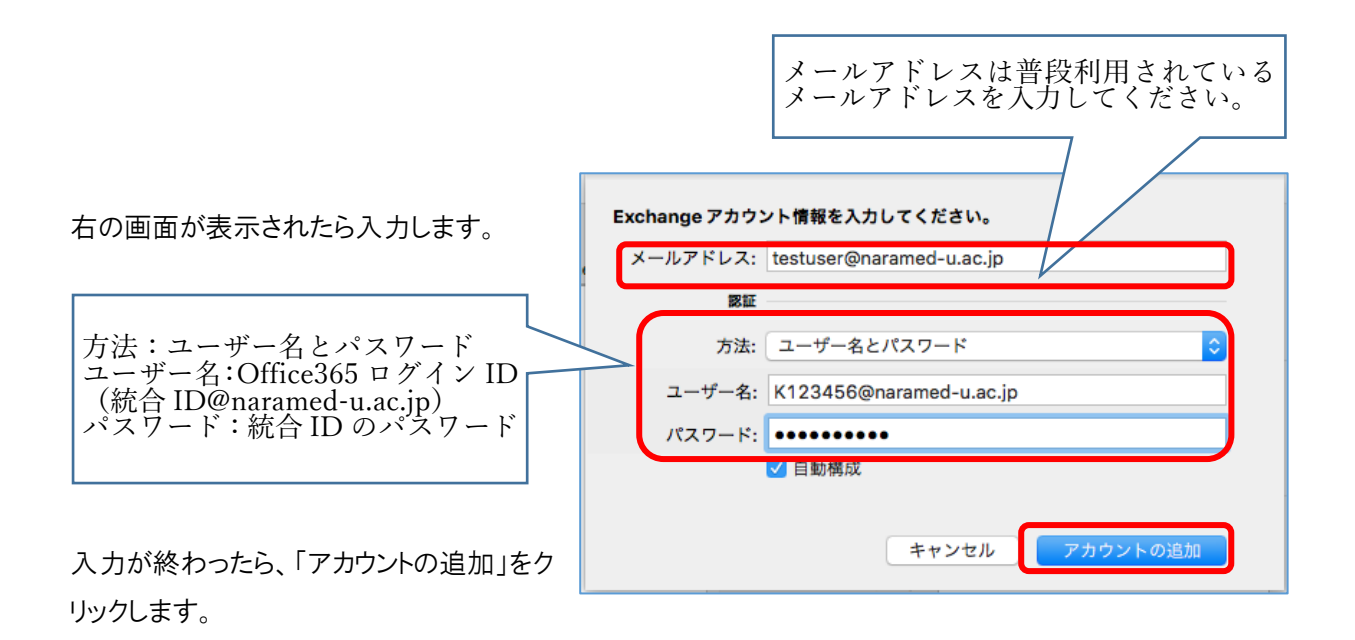

右の画面が出たら「許可」をクリックします。

| 0 | Outlook は、アカウント testuser@naramed-<br>u.ac.jp の新しい設定を取得するためにサーバー<br>autodiscover-s.outlook.com にリダイレクトされま<br>した。このサーバーでの設定を許可しますか?<br>https://autodiscover.s.outlook.com/autodiscover/<br>autodiscover.xml |
|---|----------------------------------------------------------------------------------------------------|
|   | ソースを完全に信頼できる場合、または Exchange 管理者が指<br>示する場合に限り、[許可] をクリックします。                                                                                                    |
|   | □ このサーバーに対して常にこの設定を適用する                                                                                                    |
|   | 拒否許可                                                                                                    |
|   |                                                                                                    |

アカウント画面の左側に設定が追加されます。

続けて、Webメールの設定を行います。

アカウント 画面の左下の「+」をクリックして「その他のメール」を選択します。

| +~ -         | <b>*</b> ~ |
|--------------|------------|
| Exchange     |            |
| 跳 その他のメール…   | 1          |
| ディレクトリ サービス. |            |

右の画面で電子メールアドレスを入力します。

| 電子メール アドレス: | testuser@naramed-u.ac.jp |
|-------------|--------------------------|
| パスワード:      |                          |
|             | ✔ 自動構成                   |
|             |                          |
|             | キャンセル アカウントの追加           |

パスワードにカーソルを合わせると次の画面が表示されますので、入力します。

-

| メールアドレスは普段利用され<br>ているメールアドレスを入力し                              | アカウント情報を入力してください。                      |
|---------------------------------------------------------------|----------------------------------------|
| てください。                                                        | 電子メール アドレス: testuser@naramed-u.ac.jp   |
| パスワードとユーザー名は、今ま                                               | 1377-6:                                |
| で使用していた Web メールのロ                                             |                                        |
| $\frac{j}{2}$ ID Cバスケート C $g_{\circ}$ (机<br>合 ID のパスワードでけありまけ |                                        |
|                                                               |                                        |
| なおユーザ名はメールアドレス                                                | ユーザー名: testuser IMAP を選択し              |
| の@の前だけです。                                                     | 種類: IMAP                               |
| ⊖ testuser                                                    | 受信用サーバー: nmu-gw.naramed-u.ac.ip : 993  |
| × testuser@naramed-u.ac.jp                                    | ✓ 指定のポートを使用する                          |
|                                                               | ✓ SSL を使用して接続する (推奨)                   |
|                                                               | 送信用サーバー: smtp.office365.com : 587      |
|                                                               | ✓ 指定のポートを使用する                          |
|                                                               | <ul> <li>SSL を使用して接続する (推奨)</li> </ul> |
|                                                               |                                        |
|                                                               | キャンセル アカウントの追加                         |
| 受信用サーバー:nmu-gw.naramed                                        | l-u.ac.jp                              |
| 「指定のポートを使用する」にチョ                                              | ニックを入れてから、受信用サーバーの右端に「993」を入力          |
| 「SSLを使用して接続する(推奨)                                             | 」にチェックを入れる                             |
| 迂信用サーバー: smtp.office365.cc                                    | )m<br>- ックな入れてかた、送信田井バーの大説に「597」な入力    |
| 111 疋 切 小 一 Γ を 使 用 ∮ る ] に ナ 3                               | ニックを八和しから、広宿用サーハーの石垢に「307」を入力          |

設定が終わったら「アカウントの追加」をクリックします。

右の画面が表示されたら「その他のオプ ション」をクリックします。

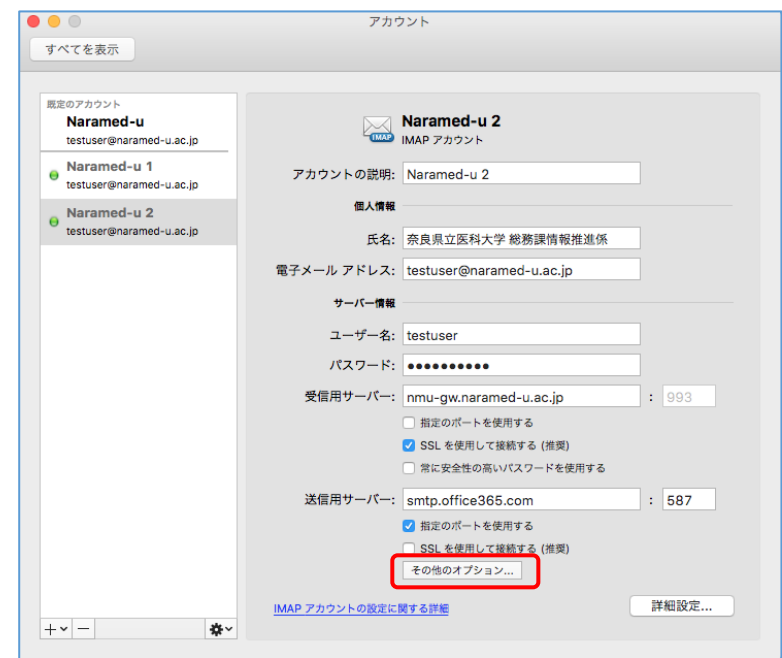

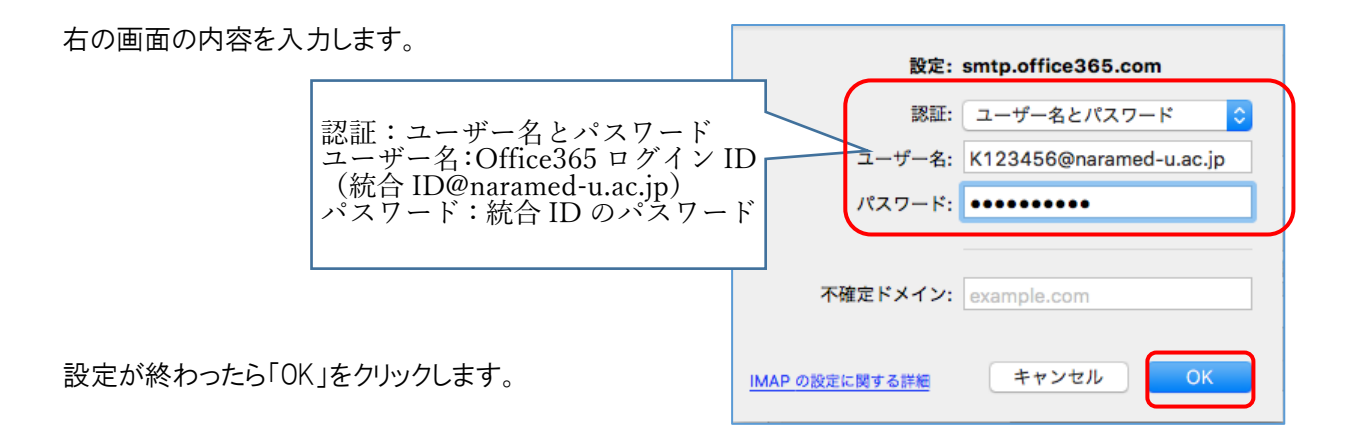

アカウント画面が表示されたら、左上の「×」をクリックします。

右の画面のようこ Outlook の左側に設定が2つ追加されます。 (右の画面は一例です。NARAMED-U の後ろに文字がつかない こともあります)

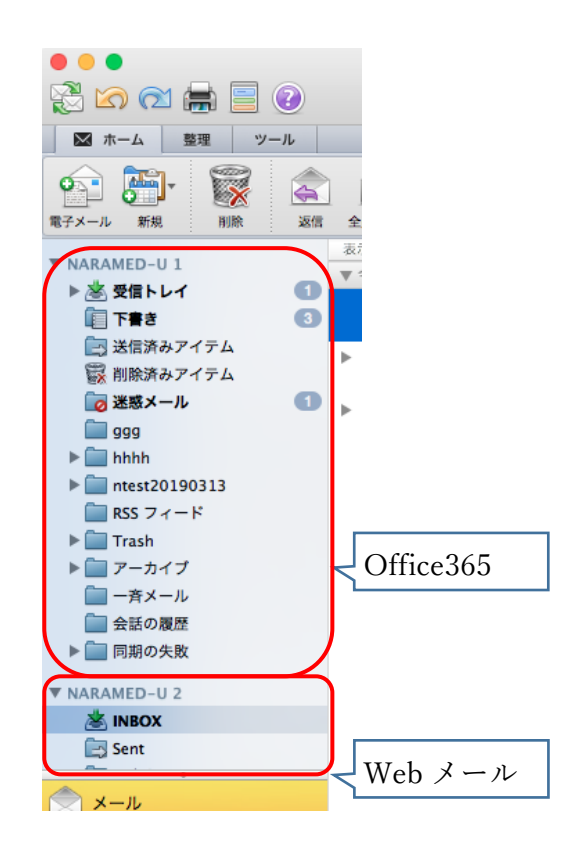

作成しているフォルダは自動的に表示されます。

メッセージ数が多い場合は、すべてのメッセージがパソコンに取り込まれるのに時間がかかる場合があります。

各フォルダをクリックして、移行しようとするメッセージが確実に取り込まれているかを確認してください。

※統合 ID を通知した際の初期パスワードを必ず変更してください。 <u>https://idm.naramed-u.ac.jp/user/</u> ログインのための ID は7桁の統合 ID です。

なお、Office365 へ変更したパスワードが反映されるのに約1時間かかります。

次にメール移行を行います。

## メッセージの移行

受信トレイを例にして説明します。

- ① Web メールの INBOX をクリックします。
- ② 移行したいメールの上でクリックします。(command キーと A キーを同時に押すとフォルダ内の全てのメッセージが選択されます)
- ③ <u>マウスのボタン</u>を押しながら office365 の受信トレイの上でボタンを離します。(アイコンに 緑の+ がつきます。) メッセージは<u>コピー</u>となります。

## フォルダの移行

- ① 移行したい Web メールのフォルダをクリックします。
- ② マウスのボタンを押しながら office365 のアカウントの上まで持っていき、ボタンを離します。
   メッセージは<u>コピー</u>となります。(アイコンに緑色の + がつきます。)

これでメッセージのコピーが行われます。

コピーまたは移動中は、画面下に進捗を示すバーが表示されます。

なお、メッセージ数が多い場合は時間がかかります。

# Office 365 での確認

メールのコピー移行が完了したか Office 365 から確認 します。 下記 URL からログインします。

https://www.office.com

ログイン ID 統合 ID@naramed-u.ac.jp パスワード 統合 ID のパスワード でログインします。

| Microsoft               |    |    |  |
|-------------------------|----|----|--|
| サインイン                   |    |    |  |
| k123456@naramed-u.ac.jp |    |    |  |
| アカウントをお持ちではない場合、作成できます。 |    |    |  |
| アカウントにアクセスできない場合        |    |    |  |
|                         | 定ろ | 次へ |  |

| Office 365 |       |     |     |  |
|------------|-------|-----|-----|--|
| アプリ        |       |     |     |  |
|            |       | RR  |     |  |
| Outlook    | 予定表   | 連絡先 | タスク |  |
| すべてのアプリか   | ら探す → |     |     |  |
|            |       |     |     |  |

Outlook をクリックします。

初回利用時は 言語とタイムゾーンの設定が必要になるので、下記を選択します。

Language 日本語(日本)

Time zone (UTC+09:00) Osaka,Sapporo,Tokyo

メールがコピー移行されているのが確認できます。 フォルダが隠れている場合は その他 を選択します。

| III Office 365                           | Outlool | ĸ                                             |                         |
|------------------------------------------|---------|-----------------------------------------------|-------------------------|
| メールとユーザーの検索                              | Q       | ⊕ 新規作成   ∨                                    | 🔷 すべて開封済み               |
|                                          |         | <u>優先</u> その他<br>次: これから 2 日間は-               | イベントがありません。             |
| 受信トレイ<br>送信済みアイテム<br>下書き<br>^ テスト コーザ    |         | 総務課 情報推<br>再々テストです<br>様いつもお世話になってる<br>総務課 情報推 | 進係<br>BDます。情報推進係の<br>進係 |
| 受信トレイ                                    |         | 再テストです<br>様いつもお世話になってる                        | おります。 情報推進係の            |
| ト書さ<br>送信済みアイテム<br>> 削除済みアイテム<br>Folder1 |         | 総務課 情報推<br>テスト結果<br>テストユーザ様テストの新              | 進係<br>課です。————          |
| Folder2<br>、 Trash<br>アーカイブ              |         |                                               |                         |
| メモ<br>一斉メール<br>会話の履歴                     |         |                                               |                         |

以上でメールのコピー移行手順は完了になります。

Outlook のアカウント設定は不要なため、使用しない場合は削除してください。